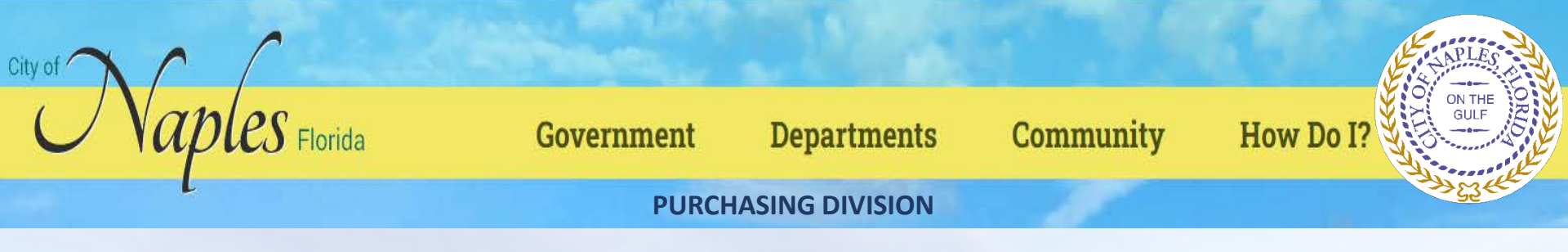

# CITY OF NAPLES VENDOR REGISTRATION TUTORIAL VENDOR SELF SERVICE (VSS)

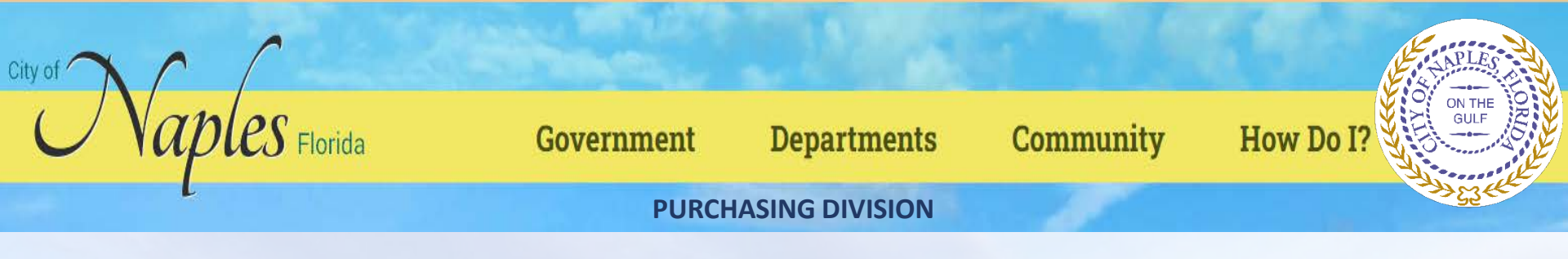

#### **Start Vendor Registration Process:**

Please start by going to the City of Naples website located at <a href="http://www.naplesgov.com/">http://www.naplesgov.com/</a> and scroll over Departments box and click Purchasing hyperlink

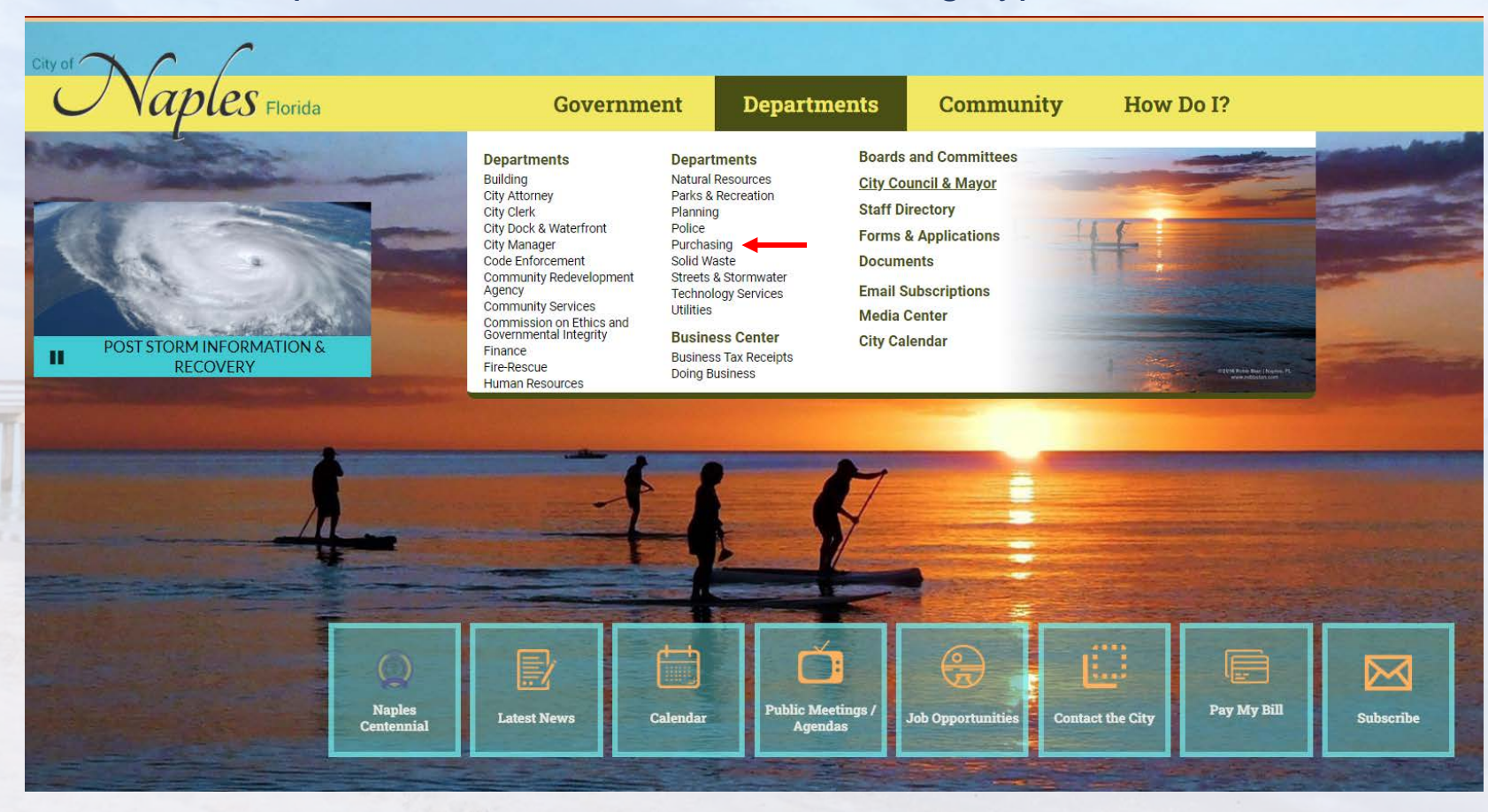

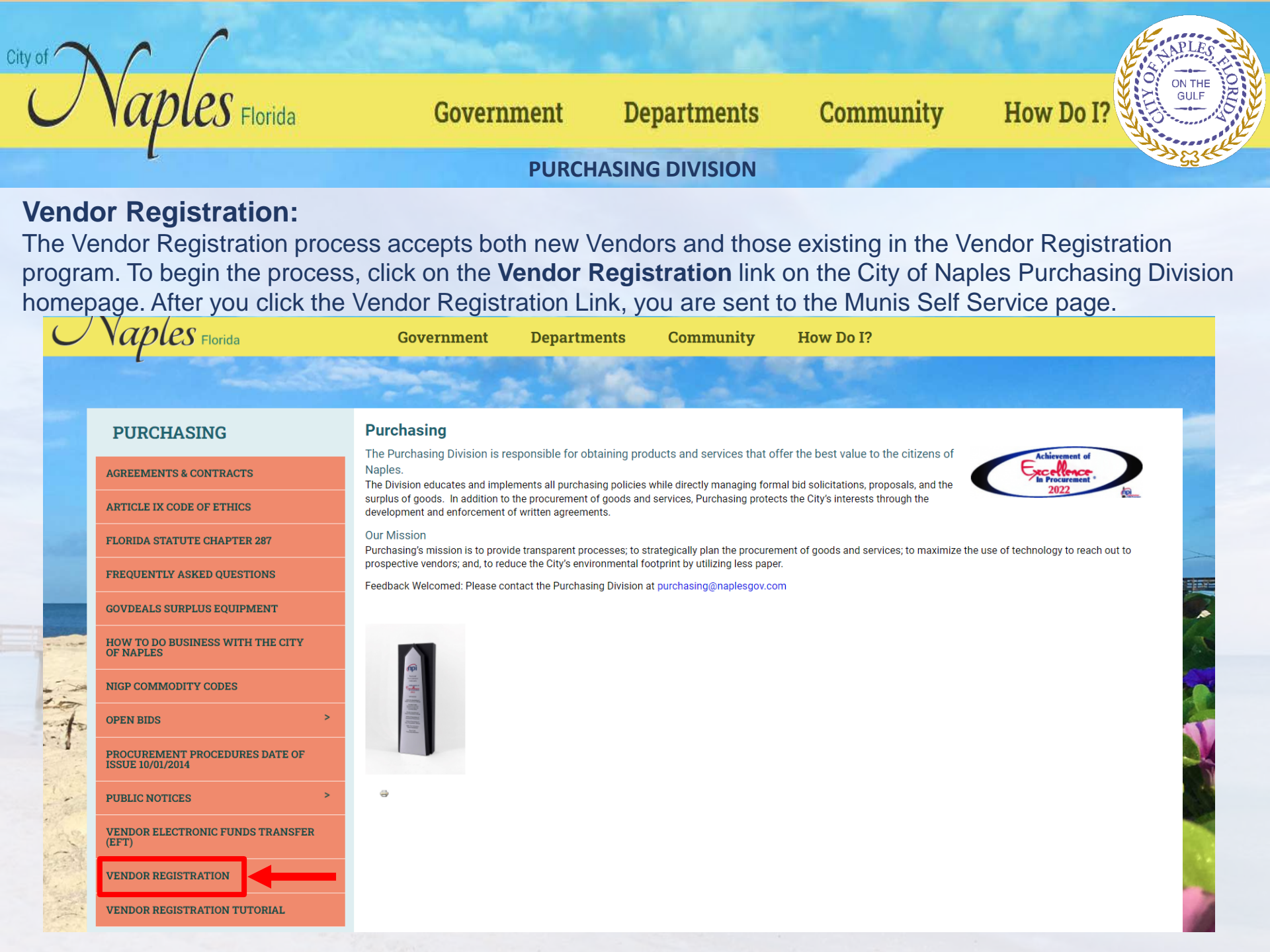

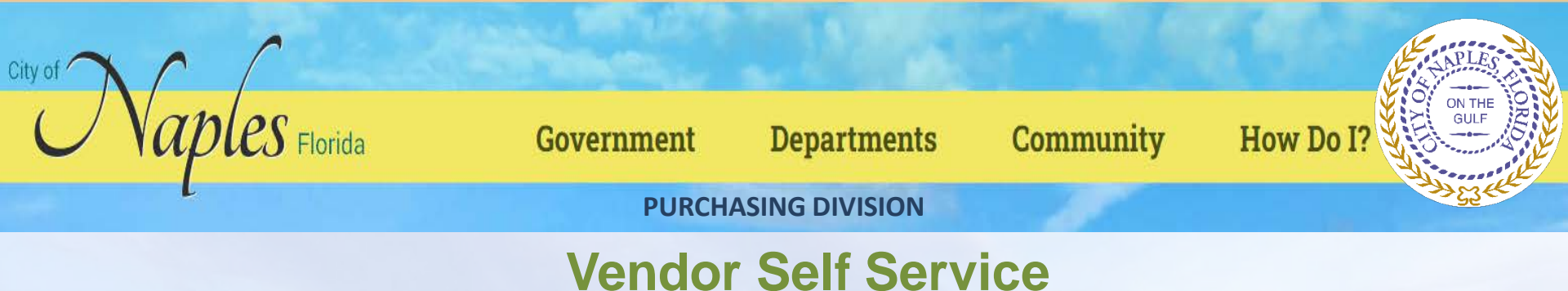

#### **New Users**

To associate an email account with Tyler Identity, open the VSS application and click Log In to access the Tyler Identity log-in screen.

|                     | MUNIS Self Services |                                                                                                    |  |
|---------------------|---------------------|----------------------------------------------------------------------------------------------------|--|
| Home                |                     | Sign in the companying access required                                                                                                    |  |
| Vendor Self Service |                     | G Sign in with Coogle                                                                                                    |  |
|                     |                     | Sign in with Apple                                                                                                    |  |
|                     |                     | Sign in with Microsoft                                                                                                    |  |
|                     |                     | Sign in with Facebook                                                                                                    |  |
|                     |                     | OR                                                                                                    |  |
|                     |                     | 1                                                                                                    |  |
|                     | ¢                   | 202 Password                                                                                                    |  |
|                     |                     | Remember me                                                                                                    |  |
|                     |                     | Sign In                                                                                                    |  |
|                     |                     | Eeroot.password? Unlock.account? Hele                                                                                                    |  |
|                     |                     | The rest in the second second s |  |

From this screen, vendors may use their established email and password credentials for an existing social account (such as Google®, Apple®, Microsoft®, or Facebook®) to log in, or click the Sign-Up option to create unique Tyler Identity credentials.

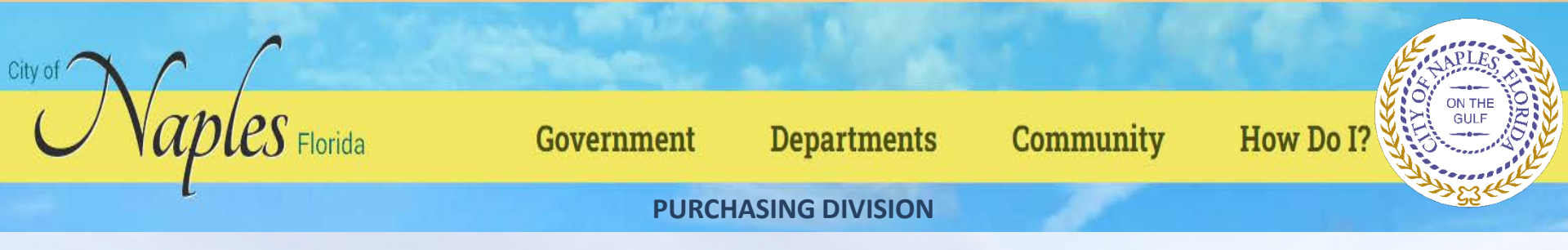

To create unique Tyler Identity credentials, click Sign Up to display the Create an Account screen.

| hoursen                               | 7                          |       |
|---------------------------------------|----------------------------|-------|
| Email address                         |                            |       |
| Password                              |                            |       |
| •                                     |                            |       |
|                                       |                            |       |
| Remember me                           |                            |       |
| Sign in                               | Create an account          |       |
| Forgot password? Unlock account? Help | Email *                    |       |
|                                       | A Password *               |       |
| Don't have an account? Sign up        | First name *               |       |
|                                       | Last name *                |       |
|                                       | * indicates required field | THEFT |
|                                       | Sign up                    |       |
|                                       | <u>Back to sign in</u>     |       |

Enter a valid email address, create a password, complete the first and last name information, and click Sign Up. Tyler Identity sends a verification email to the supplied email address.

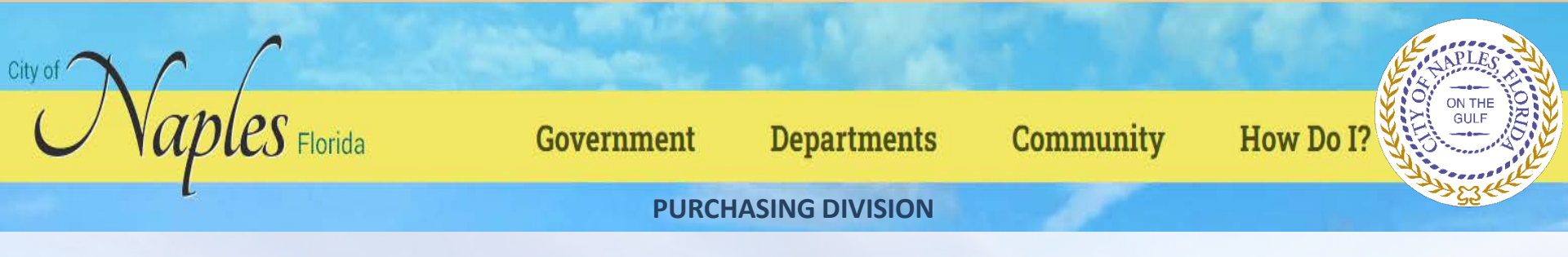

Enter a valid email address, create a password, complete the first and last name information, and click Sign Up. Tyler Identity sends a verification email to the supplied email address.

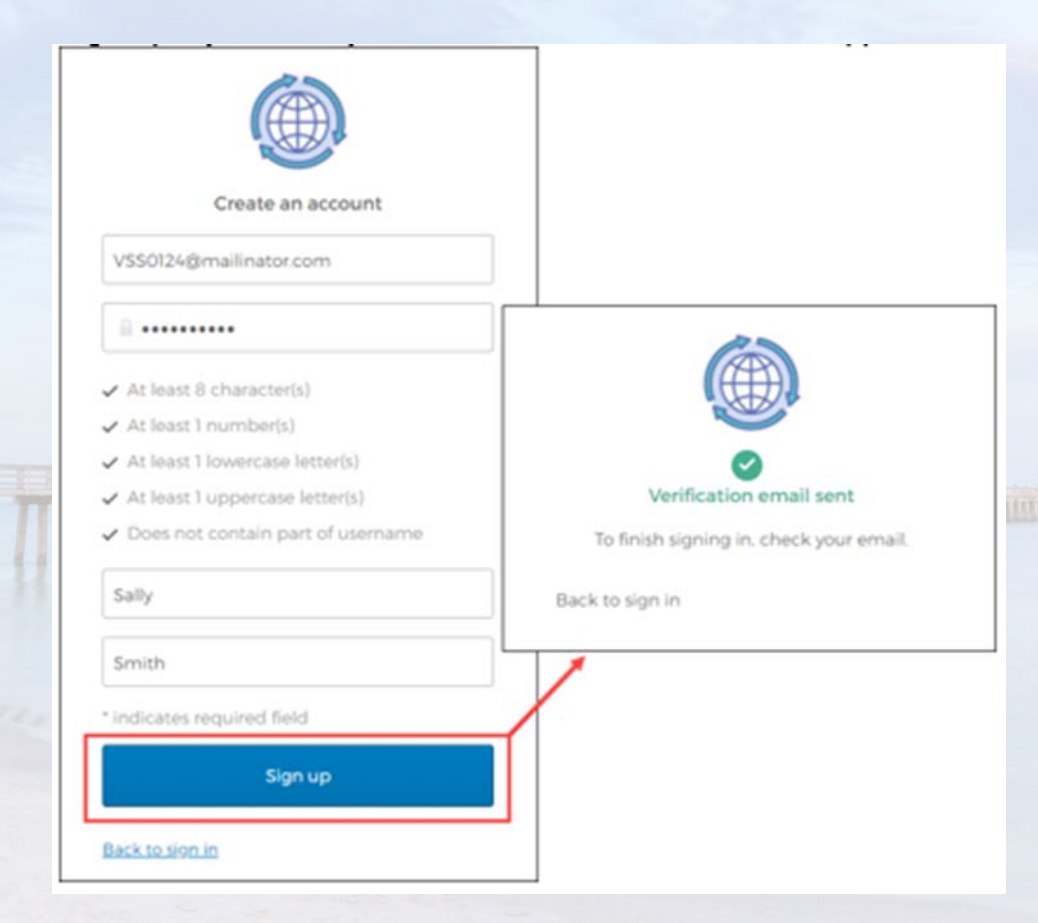

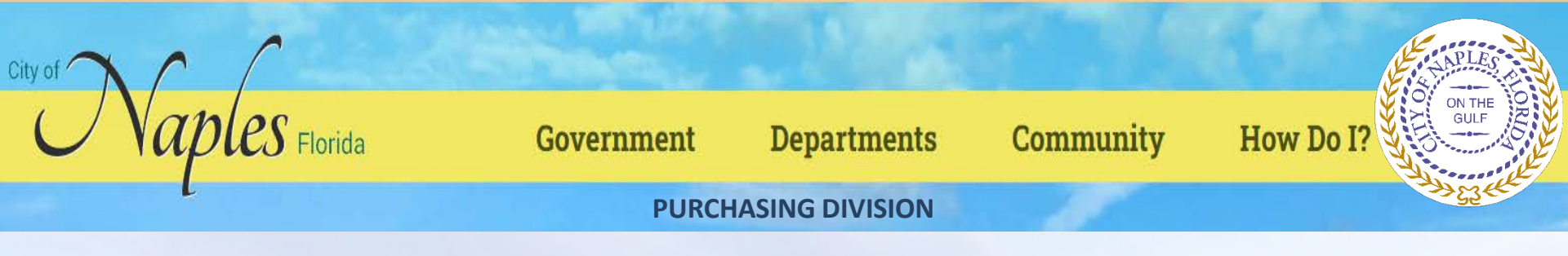

Click the link in the verification email to complete the account verification process and return to VSS. Users cannot log in to VSS until they verify the account.

#### **Existing Users**

Users who have established a Tyler Identity account can log in using their Tyler Identity email and password credentials. Users who have not transitioned to using Tyler Identity must create a new account.

**Important!** Tyler Identity allows users to log in using social provider accounts such as Apple, Facebook, Google, and Microsoft. The email address associated with the social provider account is used as the Tyler Identity email when completing these account verifications.

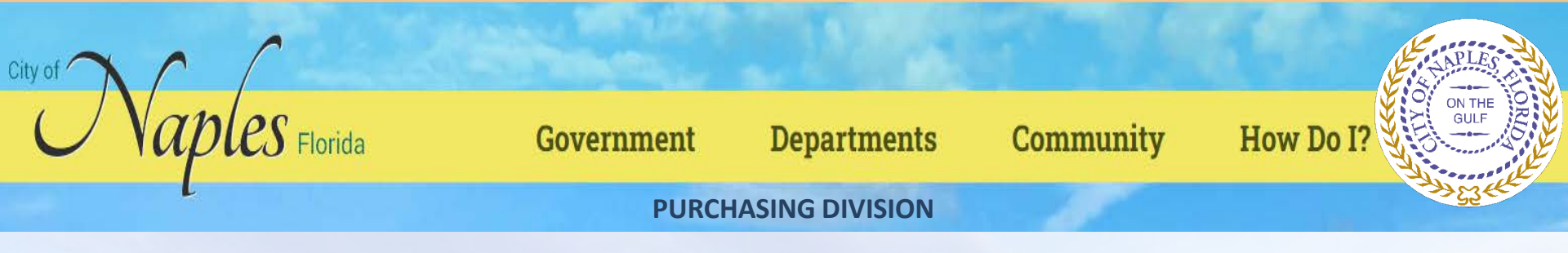

#### **Password Resets**

If a user forgets their assigned password, clicking the Forgot Password? link on the Sign-in screen provides the steps to reset the password. The Help link on the Sign-In screen also provides detailed password retrieval instructions.

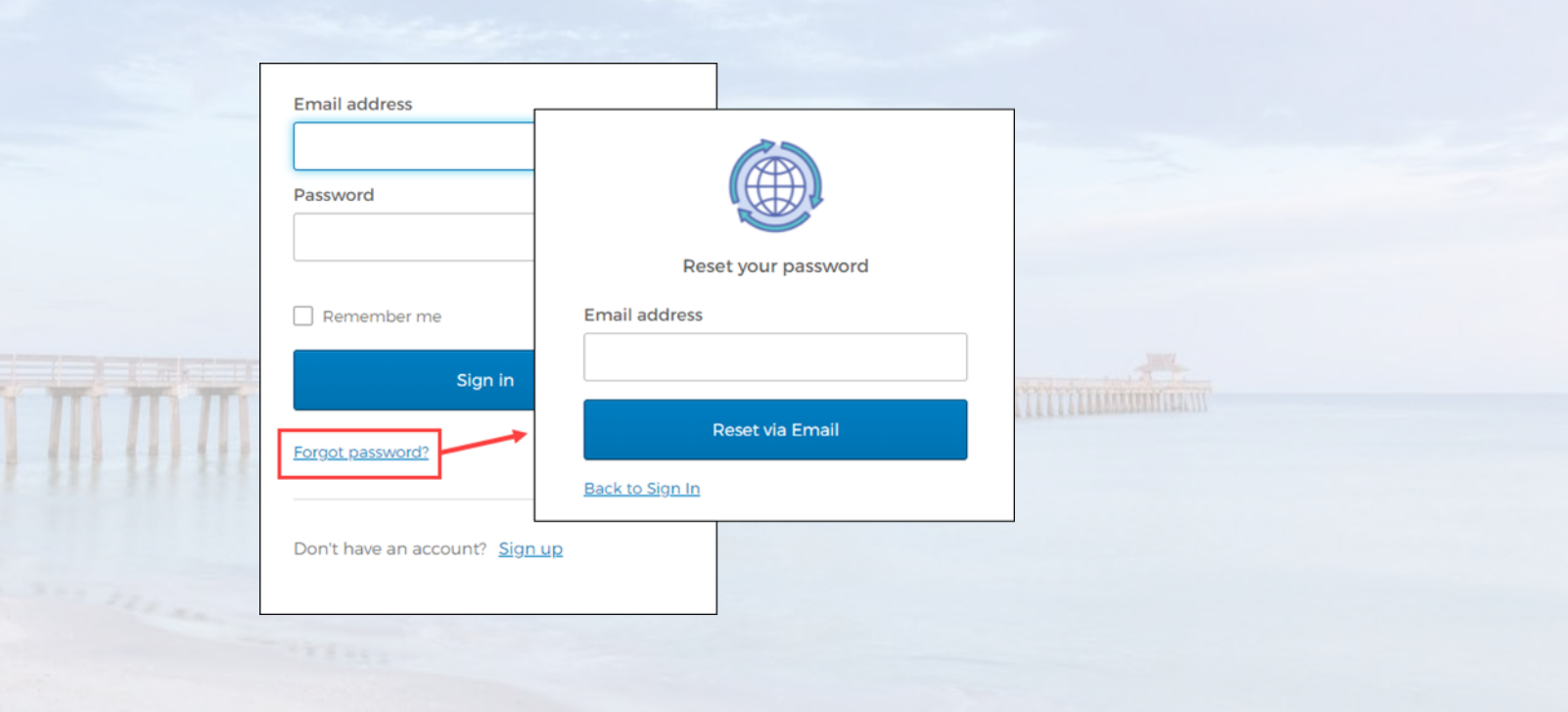

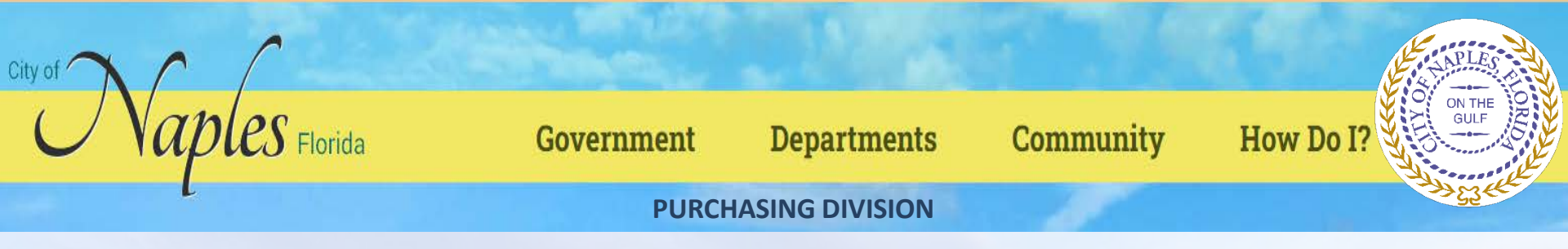

#### **Locked Accounts**

If a user's account is locked, for example, if too many unsuccessful password attempts have been made, clicking the Unlock Account? link on the Sign-in screen provides the steps to unlock the account.

Enter the email address associated with the account to begin the process to unlock the account.

|               | Sign in                   |                     |
|---------------|---------------------------|---------------------|
| Forgot passwo | ord? Unlock account? Help | Unlock your account |
| Don't have ar | n account? <u>Sign up</u> | Email address       |
|               |                           | Send Email          |

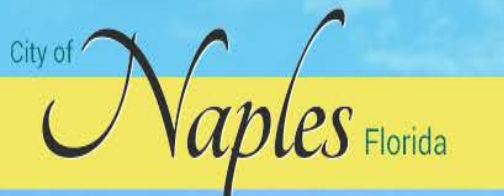

#### Government

Departments

Community

# How Do I?

ON THE

**PURCHASING DIVISION** 

# **Vendor Registration**

| 🔆 tyler             |                                                                                                    | θ |
|---------------------|----------------------------------------------------------------------------------------------------|---|
|                     | Welcome to Vendor Self Service                                                                                                    |   |
| Home                |                                                                                                    |   |
| Vendor Self Service | No vendor information is linked to your account.<br>In order to fully use Vendor Self Service, please either<br>register a new vendor or link to an existing vendor.<br>Create New Vendor OR Link to Existing |   |
|                     | Announcements<br>Welcome to Self Service for Business Vendors                                                                                                    |   |
|                     | ©2020 Tyler Technologies, Inc.                                                                                                    |   |

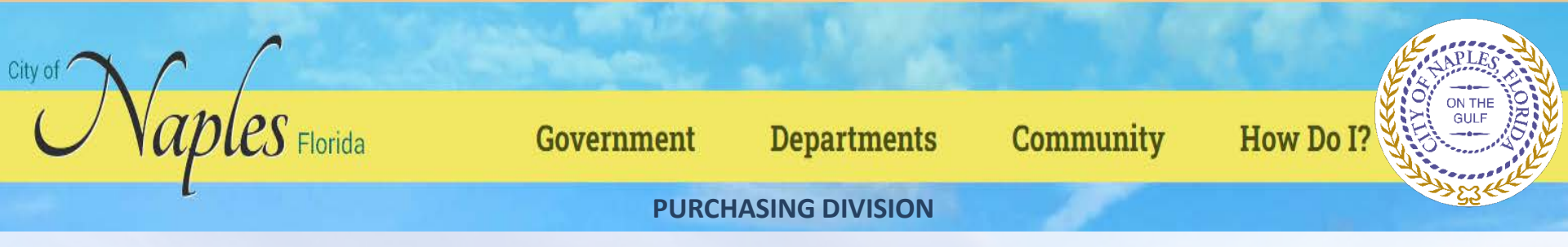

#### Linking to an Existing Enterprise ERP Vendor Record

| 🔆 tyler             |                                                                                                    | θ                                                           |
|---------------------|----------------------------------------------------------------------------------------------------|-------------------------------------------------------------|
|                     | Welcome to Vendor Self Service                                                                                                    |                                                             |
| Home                |                                                                                                    |                                                             |
| Vendor Self Service |                                                                                                    |                                                             |
|                     | <b>A</b>                                                                                                    |                                                             |
|                     | No vendor information is linked to<br>In order to fully use Vendor Self Service<br>register a new vendor or link to an evi                                                                                                    | <b>y your account.</b><br>e, please either<br>isting vonder |
|                     | register a new vendor of link to an exi                                                                                                    | isting vendor.                                              |
|                     | Create New Vendor OR Li                                                                                                    | ink to Existing                                             |
|                     | A construction of the second second se |                                                             |
|                     | Announcements<br>Welcome to Self Service for Business Vendors                                                                                                    |                                                             |
|                     |                                                                                                    |                                                             |
|                     |                                                                                                    |                                                             |
|                     | ©2020 Tyler Technologies, Inc.                                                                                                    |                                                             |

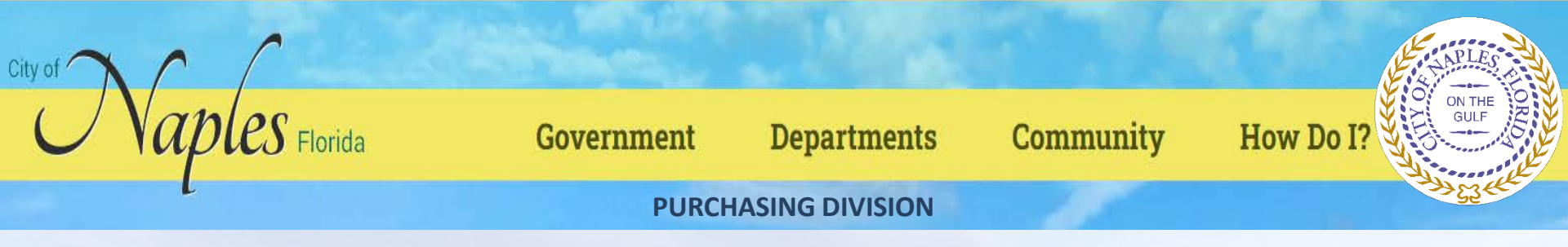

|       | 🐝 tyler             | Θ                                                             |
|-------|---------------------|---------------------------------------------------------------|
|       |                     | Link to Existing Vendor                                       |
|       | Home                |                                                               |
|       | Vendor Self Service | Q                                                             |
|       |                     | Enter the information below to search for an existing vendor. |
|       |                     | Vendor Number Vendor FIS/SSN                                  |
| 1.737 |                     | Link to Existing                                              |
|       |                     |                                                               |
|       |                     |                                                               |
| -     |                     | ©2020 Tyler Technologies, Inc.                                |

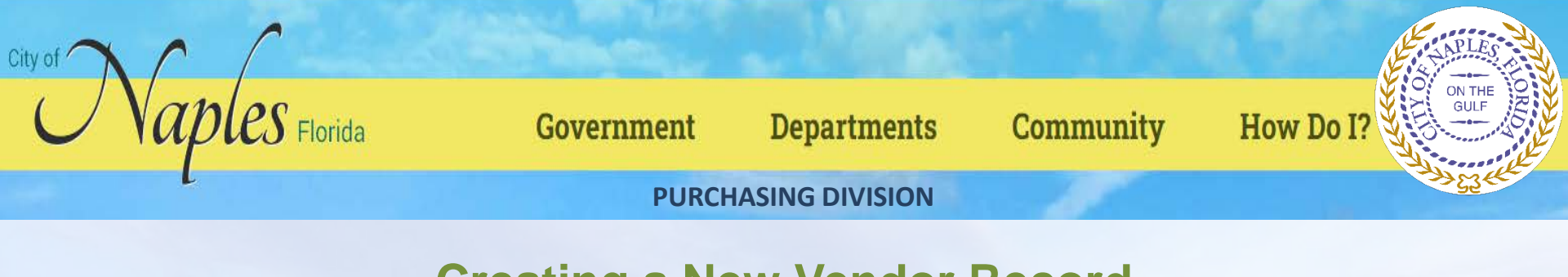

| Concrete of an american the Control Control and Control and Control and the regarding potent.                                                                                                    |                                                                                                    |
|----------------------------------------------------------------------------------------------------|----------------------------------------------------------------------------------------------------|
| Concern Johnson                                                                                                    | Vendor Address         Namer         Vera 2 (mittage)         Vera 2 (mittage) <tr< th=""></tr<> |
| Helard In 10 Puncter of Social Social | Pyromet Terms     Data to Detators     Data to Detators       0     0     0       To prefersi papelle solvery restrudid;     0       If tag     0       If tag     0                                                                                                    |

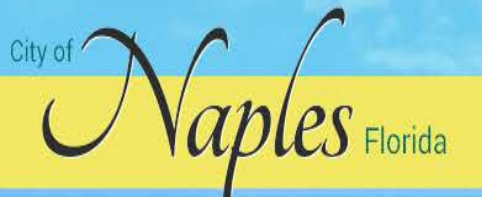

Government

Departments

Community

How Do I?

ON THE GULF

**PURCHASING DIVISION** 

## **Company Information**

| Line 2 (OPTION         | IAL)                                      |   |
|------------------------|-------------------------------------------|---|
| Line 3 (OPTION         | (AL)                                      |   |
| Line 4 (OPTION         | (AL)                                      |   |
| Doing busine           | ss as (if different from above)           |   |
| *Vendor Type           |                                           |   |
| Select Type            |                                           | • |
| Foreign E     Sond Acc | ntity                                     |   |
| Send Acc               | ounts Payable checks to the above address |   |
| E-mail *               | chase Orders to the above address         |   |
| Website                |                                           |   |
| DUNS                   |                                           |   |

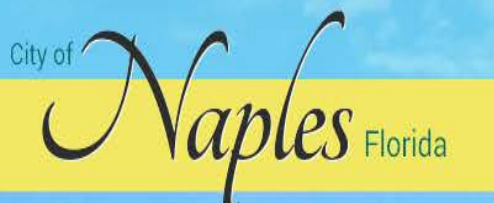

Government

Departments

Community

How Do I?

ON THE

**PURCHASING DIVISION** 

### **Vendor Address**

| Vendor Address<br>Address* |             |
|----------------------------|-------------|
| Line 2 (OPTIONAL)          |             |
| Line 3 (OPTIONAL)          |             |
| Line 4 (OPTIONAL)          |             |
| City *                     | State *     |
| Zip Code *                 | County      |
| Country                    | Geographic  |
|                            | Select Type |
|                            |             |

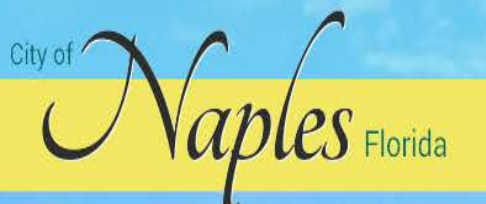

| 0 | 10.00 | 1.11 | - W 3 | 1997 | 12.00 | 1.1 |   | ġ, |
|---|-------|------|-------|------|-------|-----|---|----|
|   | Ωĭ    | 70   | TT    | 111  | nı    | •   | n | 1  |
| 0 | 0     |      |       |      |       | ς.  |   | L  |
|   |       |      |       |      |       |     |   |    |

Departments

Community

How Do I?

**PURCHASING DIVISION** 

# **Minority Business Enterprise**

# Minority Business Enterprise Minority Business Enterprise

Minority Business Enterprise Classifications (select all that apply)

123 MBE COde

- AFRICAN AMERICAN OWNED
- DISADVANTAGED BUSINESS
- General
- HISPANIC OWNED
- WOMAN OWNED

Gender

| Solo | ort 1 | Tyme | -        | • |
|------|-------|------|----------|---|
| Dele | CL.   | iype | <b>C</b> |   |

| Ethnicity   |  |
|-------------|--|
| Select Type |  |

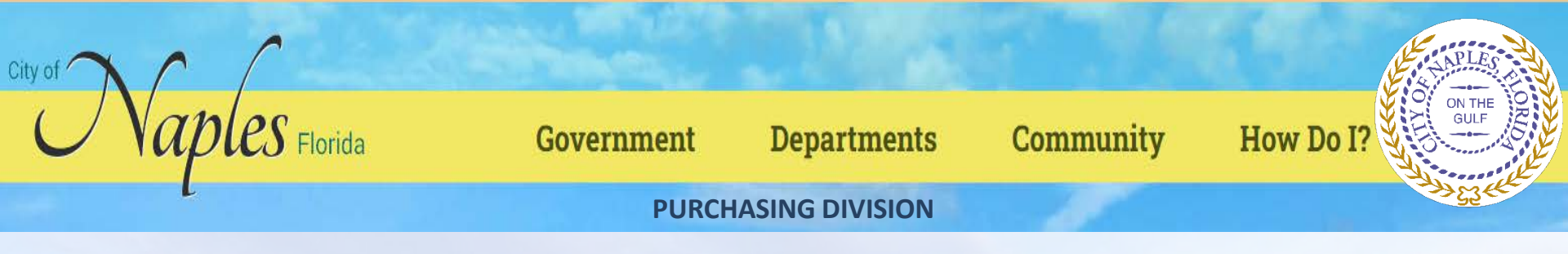

#### Federal Tax ID Number or Social Security Number, Payment Terms, and Bank Information

| Federal Tax ID Number or Social Security Number                               | Payment Terms                                                                                                    |
|-------------------------------------------------------------------------------|----------------------------------------------------------------------------------------------------|
| *FID or SSN ● FID ● SSN *FID/SSN *Re-type FID/SSN                             | Discount Percentage Days to Discount Days to Net 0 0 Your preferred payables delivery method(s). Mail Fax E-Mail Your preferred purchasing delivery method(s). Mail Fax E-Mail |
| Bank Information Bank Routing Number Bank Account Number Bank Accoun Checking | Joe Smith     1234       1234 Anystreet Court     1234       Anystreet Court     1234       Anycity, AA 12345     1234       Pay to the order of                               |
| Continue Update Cancel                                                        |                                                                                                    |

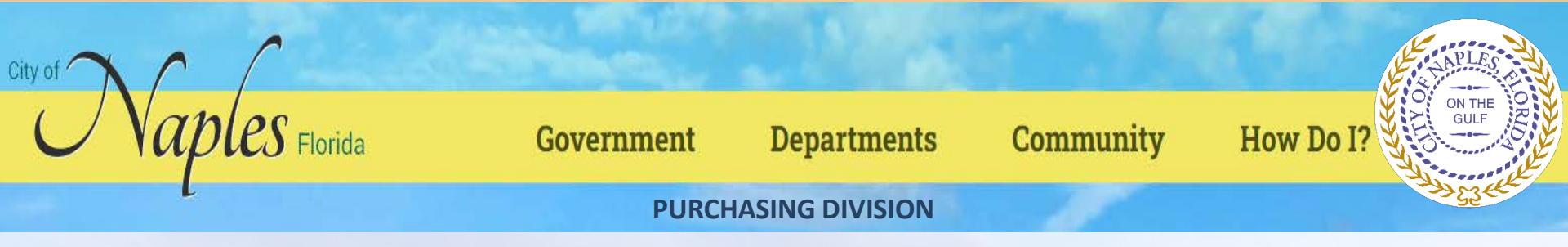

#### Click Continue to progress to Step 2 on the New Vendor Registration page.

| styler.             |                     |                                |            | Θ      |
|---------------------|---------------------|--------------------------------|------------|--------|
|                     | New Vendor Registra | tion                           |            |        |
| Home                | Address information |                                |            | Step 2 |
| Vendor Self Service | Addresses           |                                |            |        |
|                     | add                 | Address                        | la Defeuit |        |
|                     | Name/DDA            | C                              | ontinue    |        |
|                     |                     |                                |            |        |
| -                   |                     | ©2020 Tyler Technologies, Inc. |            |        |
|                     |                     | ©2020 Tyler Technologies, Inc. |            |        |

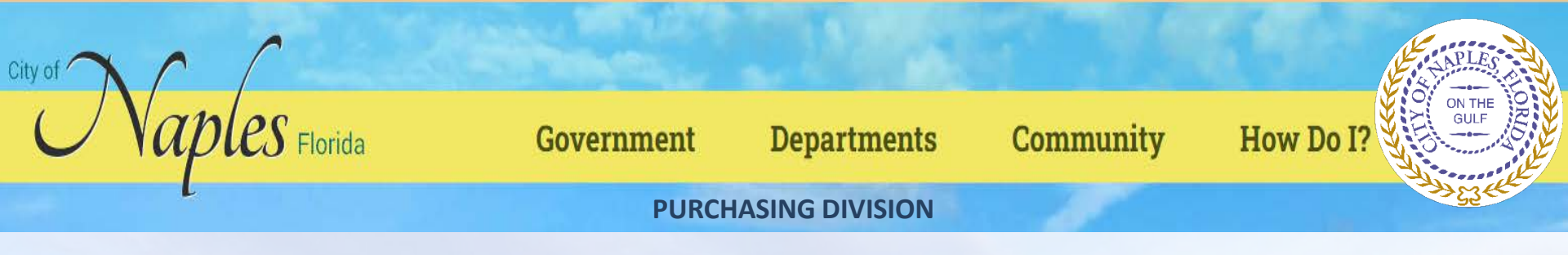

Click the Add link in the Addresses group to display the General Vendor Contacts screen for adding vendor remit address information.

Ý

Ho Ver

|                | e                               |
|----------------|---------------------------------|
| New Vendo      | or Registration                 |
| General Vendor | Contacts                        |
| rvice          |                                 |
| General        | 2<br>/                          |
| *Company Na    |                                 |
| Andrew Kon     | ista, LLC                       |
| (line 2)       |                                 |
|                |                                 |
| (line 3)       |                                 |
| <i>tice</i> 0  |                                 |
| (ine 4)        |                                 |
| Doing busines  | SS as (if different from above) |
|                |                                 |
| *Address       |                                 |
| Andrew Kon     | ista, LLC                       |
| (line 2)       | au Drive                        |
| 405 Nivervie   | w Drive                         |
| (iine s)       |                                 |
| (line 4)       |                                 |
|                |                                 |
| *City          |                                 |

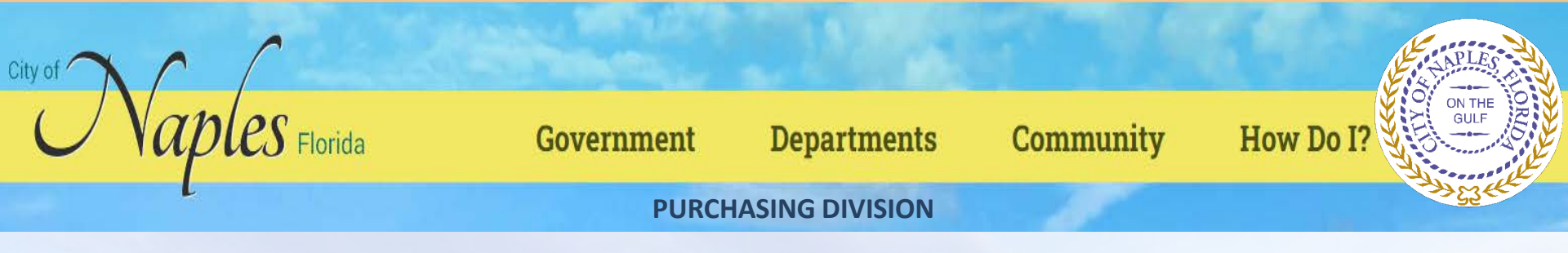

After completing the fields, click Save at the bottom of the page. VSS saves the entered information and returns to the Step 2 screen, summarizing the entered information.

| styler              |                     |                                                                                |                 | Θ      |
|---------------------|---------------------|--------------------------------------------------------------------------------|-----------------|--------|
|                     | New Vendor Registra | ation                                                                          |                 |        |
| Home                | Address information |                                                                                |                 | Step 2 |
| Vendor Self Service | Addresses<br>add    |                                                                                |                 |        |
|                     | Name/DBA            | Address                                                                        | ls Default      |        |
|                     | Andrew Konsta, LLC  | Andrew Konsta, LLC<br>485 Riverview Drive<br>Yarmouth<br>ME<br>04096<br>Fax #: | Y <u>change</u> |        |
|                     |                     | Continue                                                                       |                 |        |
|                     |                     |                                                                                |                 |        |
|                     |                     | ©2020 Tyler Technologies, Inc.                                                 |                 |        |

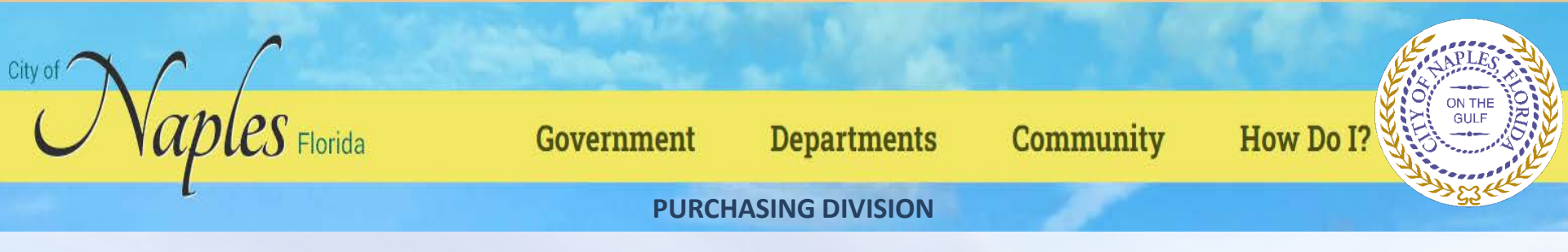

Click Continue to progress to the Step 3 screen for defining vendor contacts.

|   | 🐝 tyler            |               |              |             |                       |             | Θ      |
|---|--------------------|---------------|--------------|-------------|-----------------------|-------------|--------|
|   |                    | New Ver       | ndor Regist  | ration      |                       |             |        |
|   | Home               | General Ven   | dor Contacts |             |                       |             | Step 3 |
|   | Vendor Sen Service | Address Court |              |             |                       |             |        |
|   |                    | Type          | Name         | Description | Email                 | Telephone   |        |
|   |                    |               |              |             | Continue              | New Contact |        |
| - |                    |               |              |             |                       |             |        |
|   |                    |               |              |             |                       |             |        |
| - |                    |               |              | c           | 2020 Tyler Technologi | es, Inc.    |        |

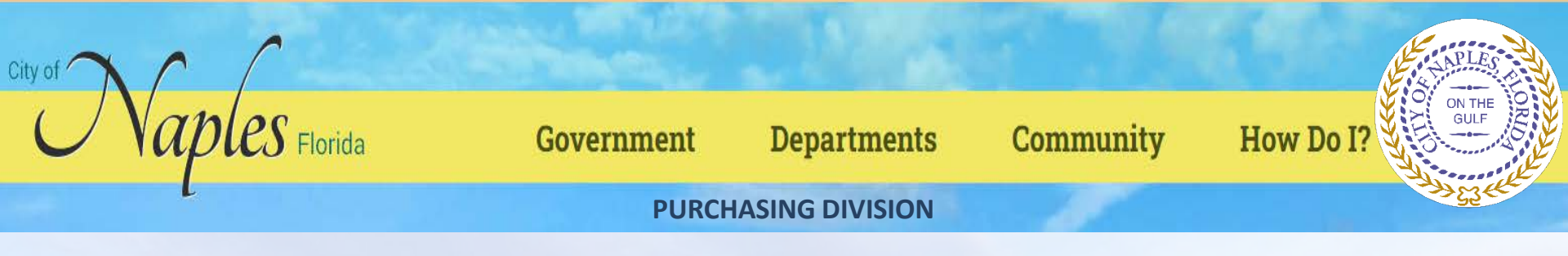

#### Click New Contact to add a new vendor contact.

|                         | Θ                                                                                                    |
|-------------------------|----------------------------------------------------------------------------------------------------|
| New Vendor Registration |                                                                                                    |
| General Vendor Contacts | Step 3                                                                                                    |
|                         |                                                                                                    |
| Contact Person          |                                                                                                    |
| * Contact Type          |                                                                                                    |
| Select Type             |                                                                                                    |
| * Name                  |                                                                                                    |
| Description             |                                                                                                    |
|                         |                                                                                                    |
| * Phone                 |                                                                                                    |
| Text                    |                                                                                                    |
| Opt In                  |                                                                                                    |
| Fax                     |                                                                                                    |
| * E-mail                |                                                                                                    |
|                         |                                                                                                    |
| Save Cancel             |                                                                                                    |
|                         |                                                                                                    |
|                         | Description   Pescription   Phone   Phone   Pescription   Phone   Pescription   Phone   Phone |

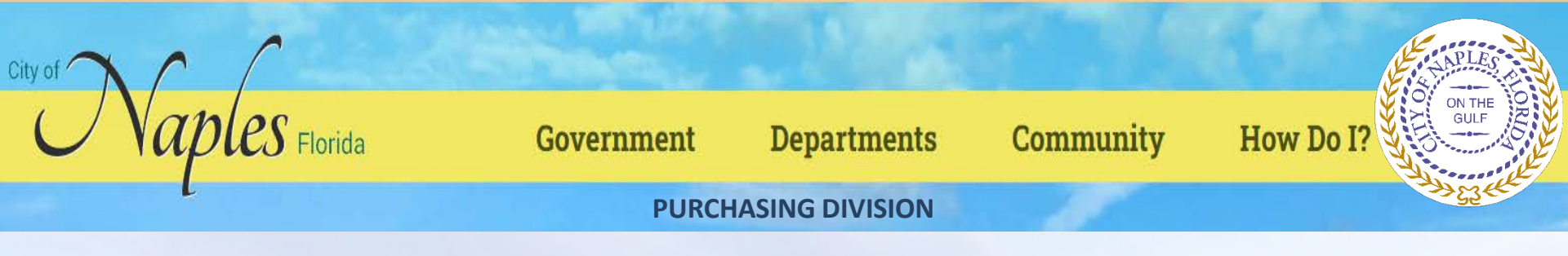

Complete the fields and click Save. VSS saves the entered information and returns to the Step 3 screen, summarizing the entered information.

| 🐝 tyler                     |                                                                            |                         |                                   |                                         |                                          |   | Θ      |
|-----------------------------|----------------------------------------------------------------------------|-------------------------|-----------------------------------|-----------------------------------------|------------------------------------------|---|--------|
| Home<br>Vendor Self Service | New Vendo                                                                  | or Registrat            | ion                               |                                         |                                          |   | Step 3 |
|                             | Address Contacts                                                           |                         |                                   | •                                       |                                          |   |        |
|                             | Type<br>Sales - Provides<br>the primary sales<br>representative<br>contact | Name<br>Audrey Campbell | <b>Description</b><br>Salesperson | Email<br>acampbell.akonstallc@gmail.com | Phone: 212-111-<br>5555<br>Text:<br>Fax: | 2 |        |
|                             |                                                                            |                         | d                                 | Continue New Contact                    |                                          |   |        |
|                             |                                                                            |                         |                                   |                                         |                                          |   |        |
| 1                           |                                                                            |                         | ©2020 Ty                          | rier Technologies, Inc.                 |                                          |   |        |

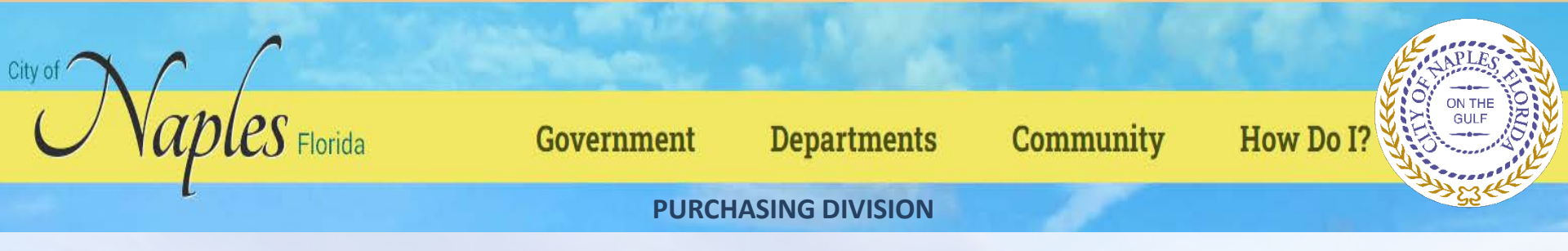

Click Continue to progress to the Step 4 screen.

In this example, the Step 4 screen provides additional values to specify for the vendor, such as a preferred shipping vendor.

| styler                      |                   |                                | θ      |
|-----------------------------|-------------------|--------------------------------|--------|
|                             | New Vendor Regis  | stration                       |        |
| Home<br>Vendor Self Service | Additional Values |                                | Step 4 |
|                             | Field             | Value                          |        |
|                             | SHIPPING CHOICE   | USPS 🔻                         |        |
|                             |                   | Continue                       |        |
|                             |                   | ©2020 Tyler Technologies, Inc. |        |

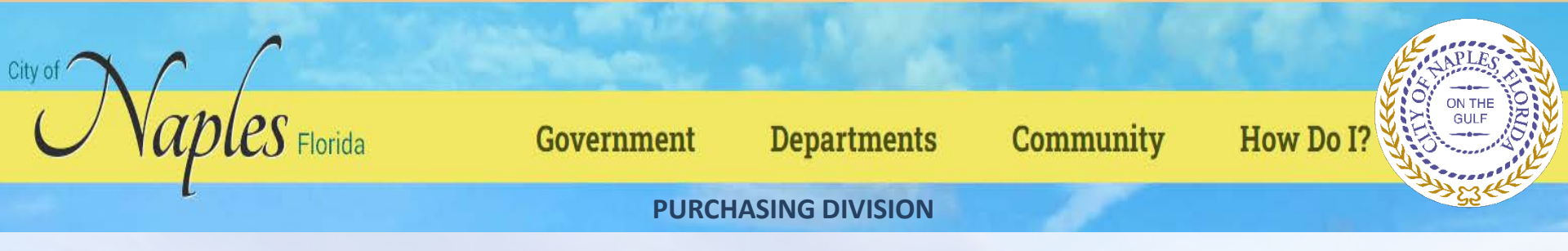

Select the additional values as required and then click Continue to progress to the Step 5 screen. In this example, VSS provides the Select Commodities screen for choosing the commodity codes to associate with the vendor.

|              | Select             | Com       | nodities                                             |                                                             |             |
|--------------|--------------------|-----------|------------------------------------------------------|-------------------------------------------------------------|-------------|
|              | Select Co          | mmodi     | les                                                  |                                                             | Step        |
| Self Service | Search fo<br>done. | r your d  | ommodities/services, then select a                   | and "Add". Search again and repeat as necessary. Click "Fin | ished" when |
|              | Keyword(s          | s) or com | nodity code(first 3 or more digits)                  | Search                                                      |             |
|              |                    |           | List all cr                                          | ommodifies/services                                         |             |
|              | 904 Found          | 1-10      | 11-20   21-30   31-40   41-50   51-60   N            | lext                                                        |             |
|              | Select All         | Code      | Description                                          |                                                             |             |
|              | 0                  | 005       | ABRASIVES                                            |                                                             |             |
|              | 0                  | 010       | ACOUSTICAL TILE. INSULATING MATER                    | IALS, AND SUPPLIES                                          |             |
|              |                    | 015       | ADDRESSING, COPYING, MIMEOGRAPH<br>INKS, PAPER, ETC. | H. AND SPIRIT DUPLICATING MACHINE SUPPLIES: CHEMICALS.      |             |
|              | 0                  | 019       | AGRICULTURAL CROPS AND GRAINS IN                     | NCLUDING FRUITS, MELONS, NUTS, AND VEGETABLES               |             |
|              |                    | 01924     | Buckwheat                                            |                                                             |             |
|              | 0                  | 01950     | Hops                                                 |                                                             |             |
|              | 0                  | 01962     | Pumpkins                                             |                                                             |             |
|              |                    | 01967     | Rye                                                  |                                                             |             |
|              |                    | 01972     | Sorghum                                              |                                                             |             |
|              | <b></b>            | 020       | AGRICULTURAL EQUIPMENT, IMPLEME                      | NTS, AND ACCESSORIES (SEE CLASS 022 FOR PARTS)              |             |

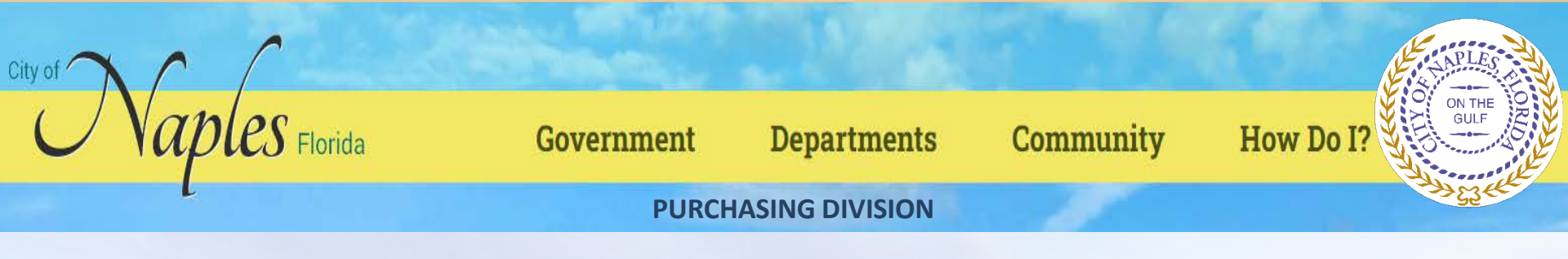

Enter keywords or commodity codes in the Search box to refine the list of provided codes.

Select the check box for each commodity code to associate with the vendor and click Add to associate the selected commodity codes with the vendor.

|                 | 04088                         | Reptiles, Live                  |                 |                           |                |          |           |
|-----------------|-------------------------------|---------------------------------|-----------------|---------------------------|----------------|----------|-----------|
|                 | 04092                         | Toys for Pets and Zoo Animals   |                 |                           |                |          |           |
| ▶ 💌             | 045                           | APPLIANCES AND EQUIPMENT,       | HOUSEHOLD TYPE  |                           |                |          |           |
| Ad              | Id                            |                                 | Currently Added |                           |                |          |           |
|                 |                               |                                 | 045             | APPLIANCES AND EQUIPMENT, | HOUSEHOLD TYPE | Remov    | <u>/e</u> |
|                 |                               |                                 |                 |                           |                |          |           |
| urrently        | Added                         |                                 |                 |                           |                |          | _         |
| urrently        | <b>y Added</b>                | ies to display for this vendor. |                 |                           |                | Continue | Cancel    |
| <b>urrently</b> | <b>y Added</b><br>no commodit | ies to display for this vendor. |                 |                           | MARIAL         | Continue | Cancel    |

Use the Remove option to delete any currently associated commodity codes.

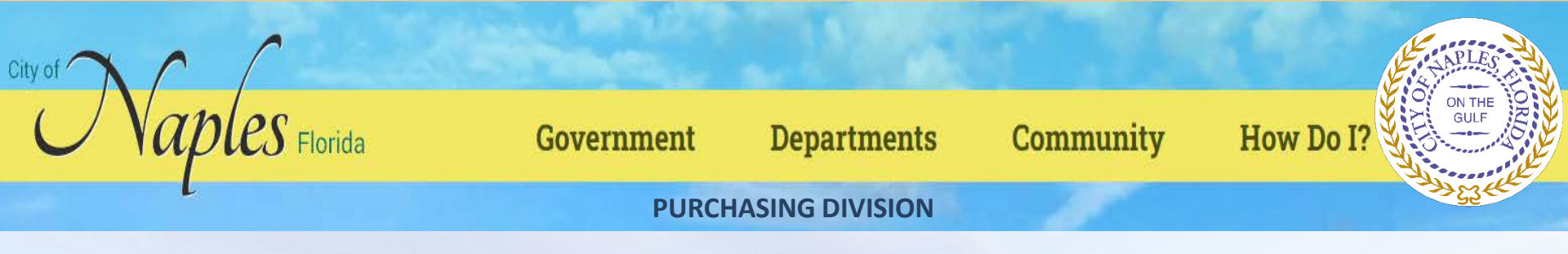

Click Continue to progress to the next step to review the entered information prior to submitting the vendor registration.

|              | New Vendor Regi                                                                                               | stration                                                                                                 |                                                             |          |
|--------------|----------------------------------------------------------------------------------------------------|----------------------------------------------------------------------------------------------------|-------------------------------------------------------------|----------|
|              | Review                                                                                                    |                                                                                                    |                                                             | Step     |
| Self Service | Olassa shash that the later                                                                                   | analian balan in anna at bioleachana Marana                                                              | anna Alan allala an PDaalataan                              |          |
|              | Please check that the infor                                                                                   | mation below is correct. Make changes if nece                                                            | ssary, then click on "Register."                            |          |
|              | General Information change                                                                                    |                                                                                                    |                                                             |          |
|              | Name/DBA                                                                                                    | Andrew Konsta, LLC                                                                                       |                                                             |          |
|              | Entity                                                                                                    |                                                                                                    |                                                             |          |
|              |                                                                                                    | Andrew Konsta, LLC                                                                                       |                                                             |          |
|              | Address                                                                                                    | Yarmouth, ME 04096                                                                                       |                                                             |          |
|              | Fax Number                                                                                                    |                                                                                                    |                                                             |          |
|              | SSN                                                                                                    | 999-31-1999                                                                                              |                                                             |          |
|              | Geographic                                                                                                    | FAST - FAST COAST VENDO                                                                                  | R                                                           |          |
|              |                                                                                                    | chart de Barra de Cartos                                                                                 |                                                             |          |
|              | Commodities<br>shange                                                                                         |                                                                                                    |                                                             |          |
|              | Commodities<br>change<br>045 APPLIANCES A                                                                     | ND EQUIPMENT, HOUSEHOLD TYPE                                                                             |                                                             |          |
|              | Commodities<br>shange<br>045 APPLIANCES A                                                                     | ND EQUIPMENT. HOUSEHOLD TYPE                                                                             |                                                             |          |
|              | Commodities<br>change<br>045 APPLIANCES A<br>Attachments                                                      | ND EQUIPMENT. HOUSEHOLD TYPE                                                                             | Required Attachments                                        |          |
|              | Commodities<br>shange<br>045 APPLIANCES A<br>Attachments<br>Attachment Type<br>General                        | ND EQUIPMENT. HOUSEHOLD TYPE Description Documents are not assigned to a type                            | Required Attachments<br>(0) Attac                           | -h       |
|              | Commodities<br>shange<br>045 APPLIANCES A<br>Attachments<br>Attachment Type<br>General<br>E-Verify            | ND EQUIPMENT, HOUSEHOLD TYPE Description Documents are not assigned to a type E-Verify                   | Required Attachments<br>(0) Attac<br>(0) Attac              | -h       |
|              | Commodities<br>shangs<br>045 APPLIANCES A<br>Attachments<br>Attachment Type<br>General<br>E-Verify<br>default | ND EQUIPMENT, HOUSEHOLD TYPE Description Documents are not assigned to a type E-Verify Vendor Attachment | Required Attachments<br>(0) Attac<br>(0) Attac<br>(0) Attac | ch<br>ch |
|              | Commodities<br>shangs<br>045 APPLIANCES A<br>Attachments<br>Attachment Type<br>General<br>E-Verify<br>default | ND EQUIPMENT, HOUSEHOLD TYPE                                                                             | Required Attachments<br>(0) Attac<br>(0) Attac<br>(0) Attac | h<br>h   |
|              | Commodities<br>Shangs<br>Od5 APPLIANCES A<br>Attachments<br>Attachment Type<br>General<br>E-Verify<br>default | ND EQUIPMENT. HOUSEHOLD TYPE                                                                             | Required Attachments<br>(0) Attac<br>(0) Attac<br>(0) Attac | ah<br>ah |

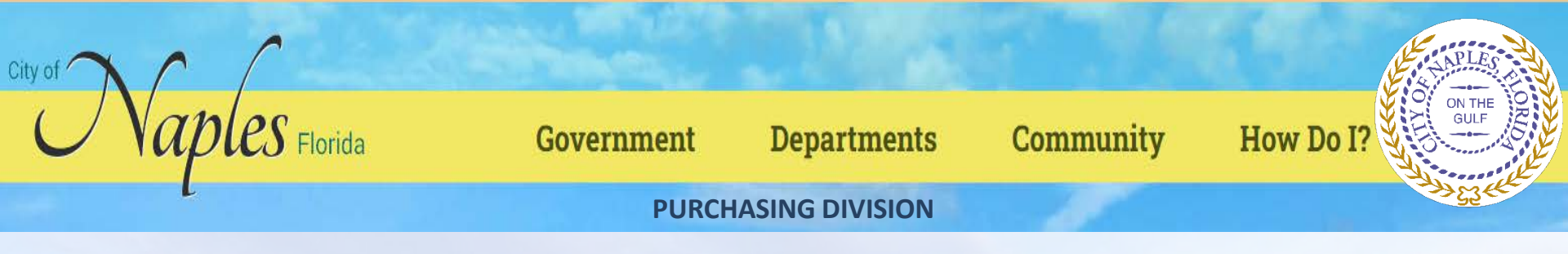

Click Register to complete the registration. You must click the Register option only once and remain on the page.

If the registration is successful, VSS provides a Registration Confirmation page.

| styler              | е                                                                                                    |   |
|---------------------|----------------------------------------------------------------------------------------------------|---|
| Home                | Savingdo not navigate away from this screen while sending data.                                                                                                    |   |
| Vendor Self Service | se tyler                                                                                                    | e |
|                     | Home       Vendor Self Service         Vendor Information       Image: Complete Completed Completed C |   |
|                     | ©2020 Tyler Technologies, Inc.                                                                                                    |   |